# プログラミング

#### ~親子を再会させよう!!~

諏訪実業高校 文化ビジネス研究 2年D組 福田凜

### プログラムの紹介

#### 作るプログラム

#### 矢印キーで道を描いて進むようにしよう

学べること

- 1. ずっと(繰り返し)・もし(判定)の使い方
- 2. 座標の利用
- 3. 色判定の使い方
- 4. イベント処理(○○が押されたとき)の使い方
- 5. メッセージ(〇〇と言う)の使い方
- 6. 色の効果を利用

#### 作成時間

約20分

# 再会させたい、道を描いてあげよう

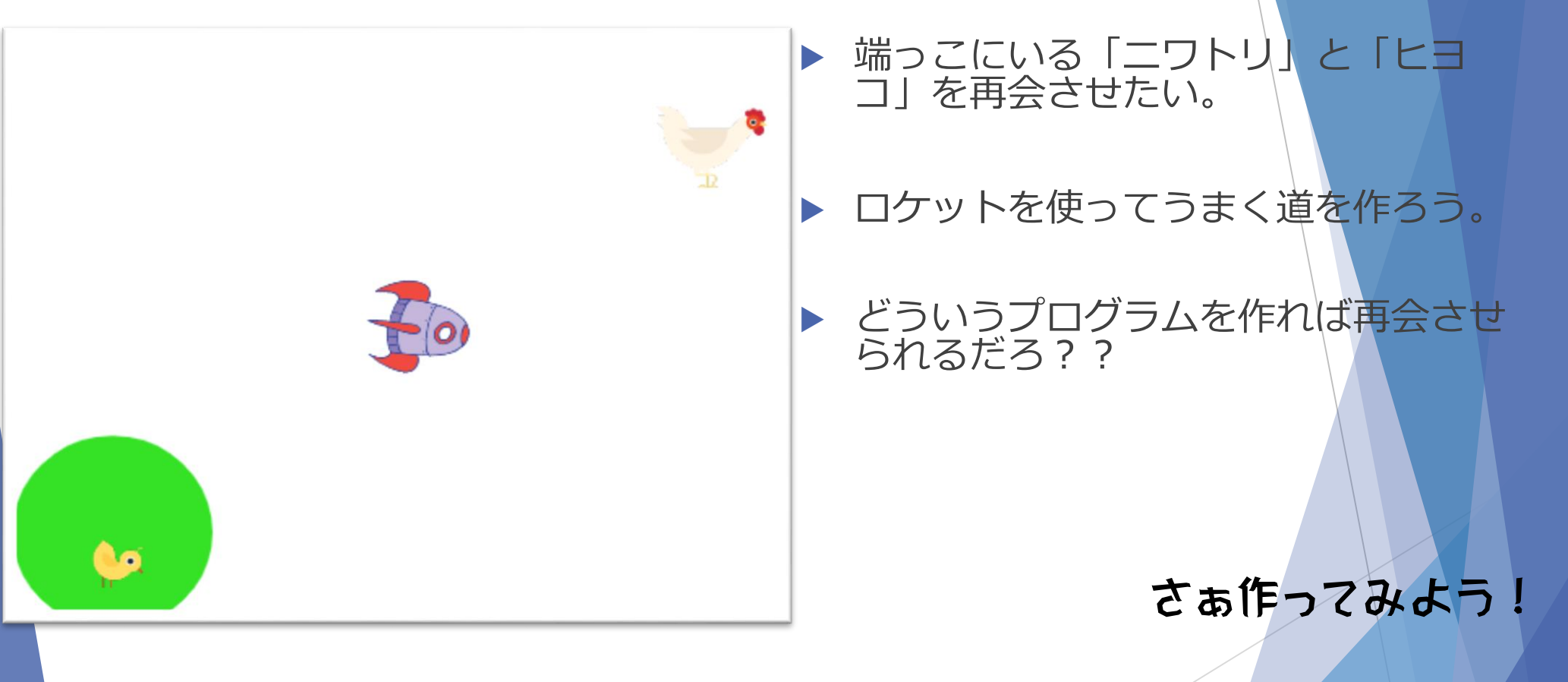

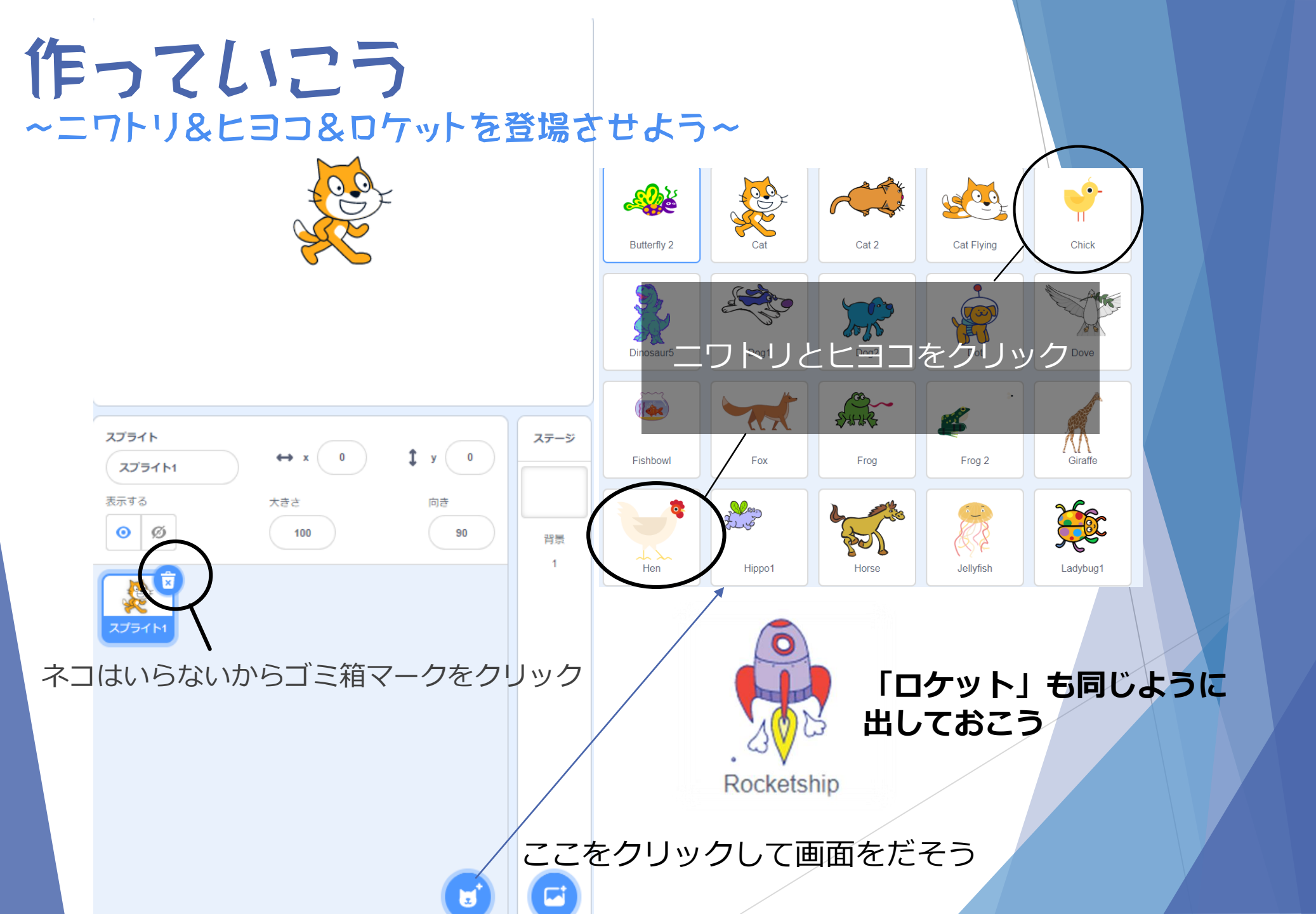

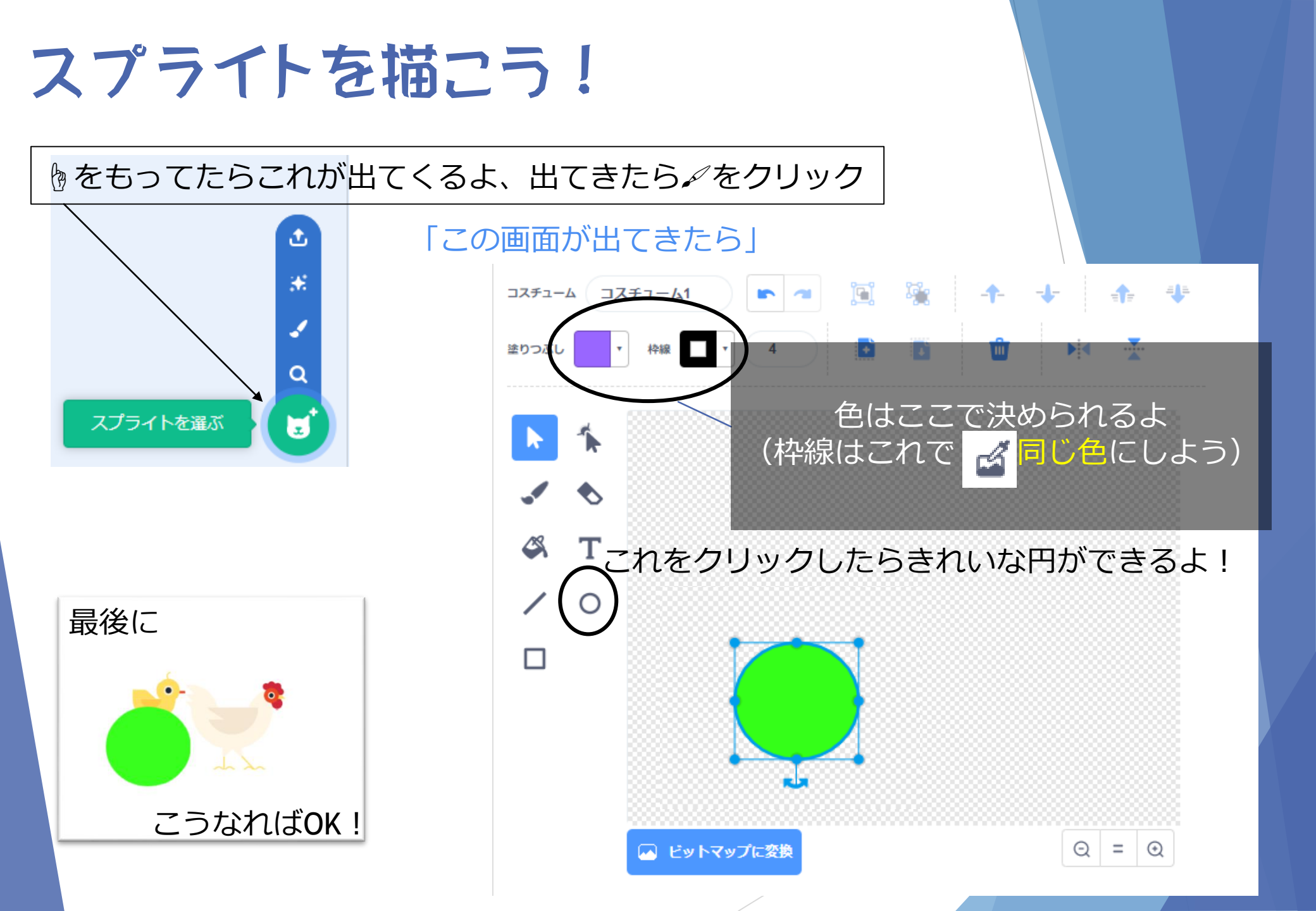

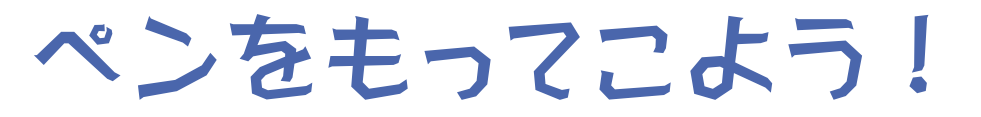

コードの一番下にある **ご** クリックして 「ペン」をクリックしよう \_\_\_\_\_

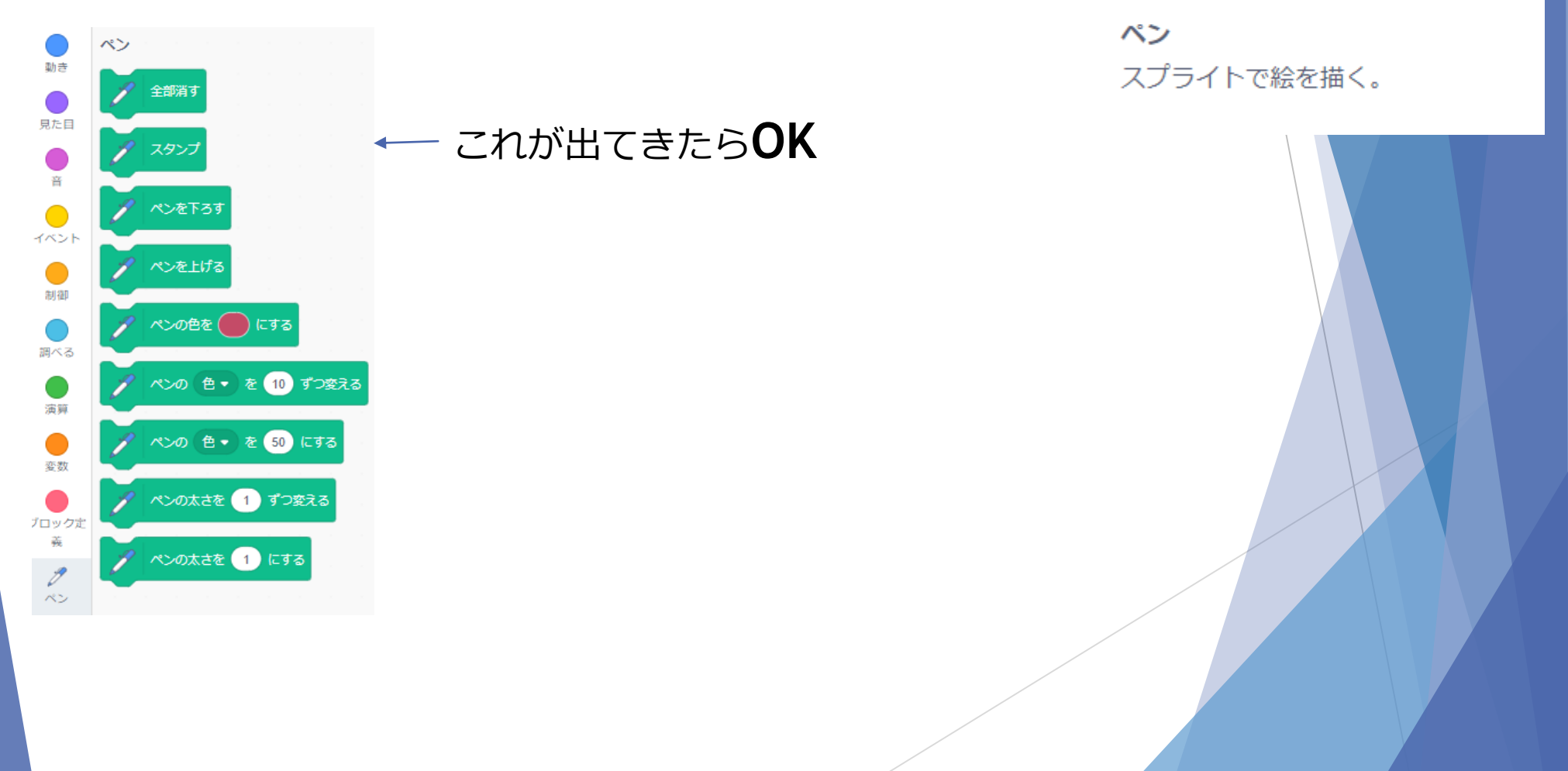

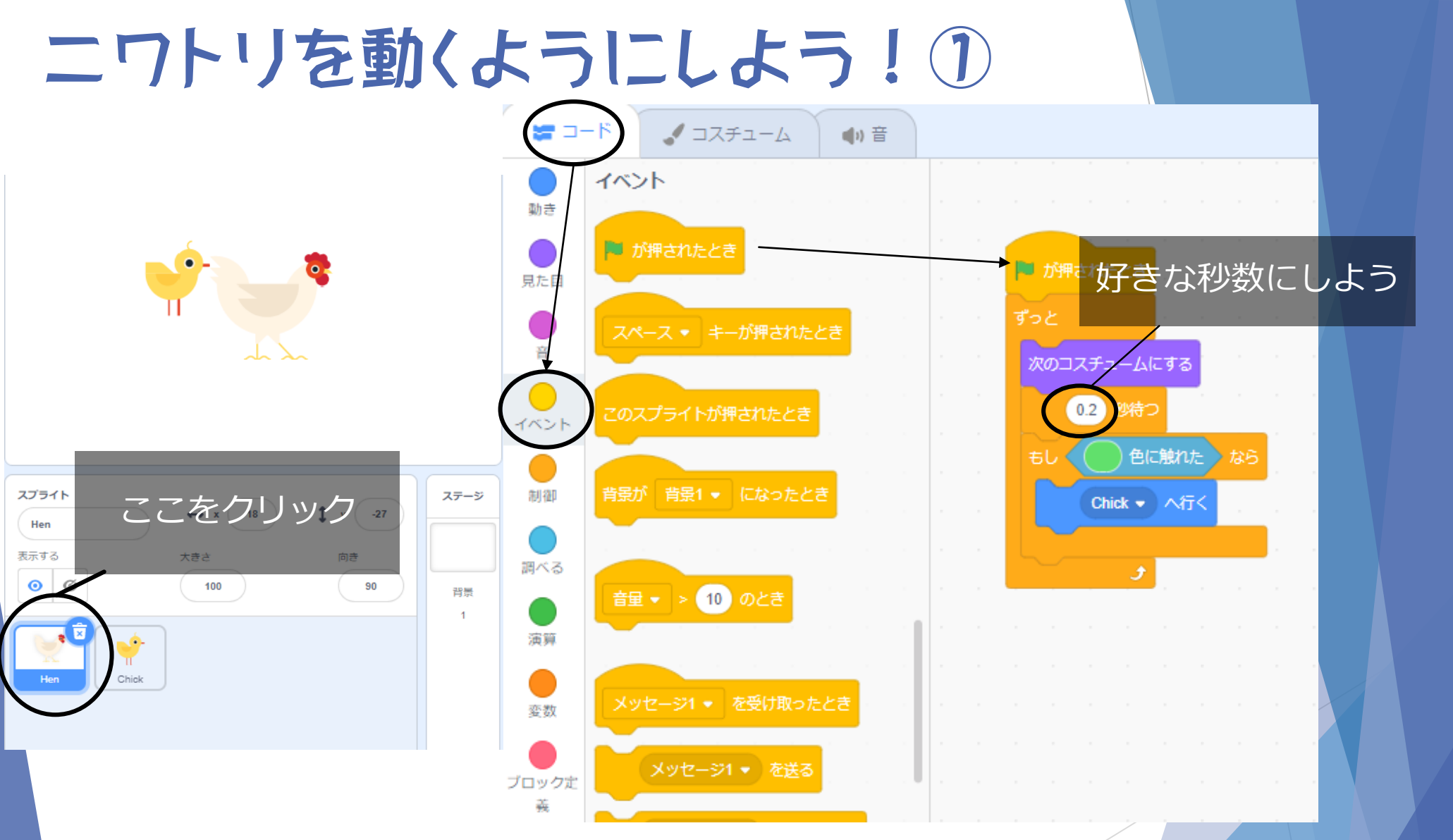

コードからイベントをクリックして「№が押されたとき」をもってこよう。 同じように制御・見た目・動き・調べるからもってこよう。 「色判定」と「○○へ行く」は次のスライド

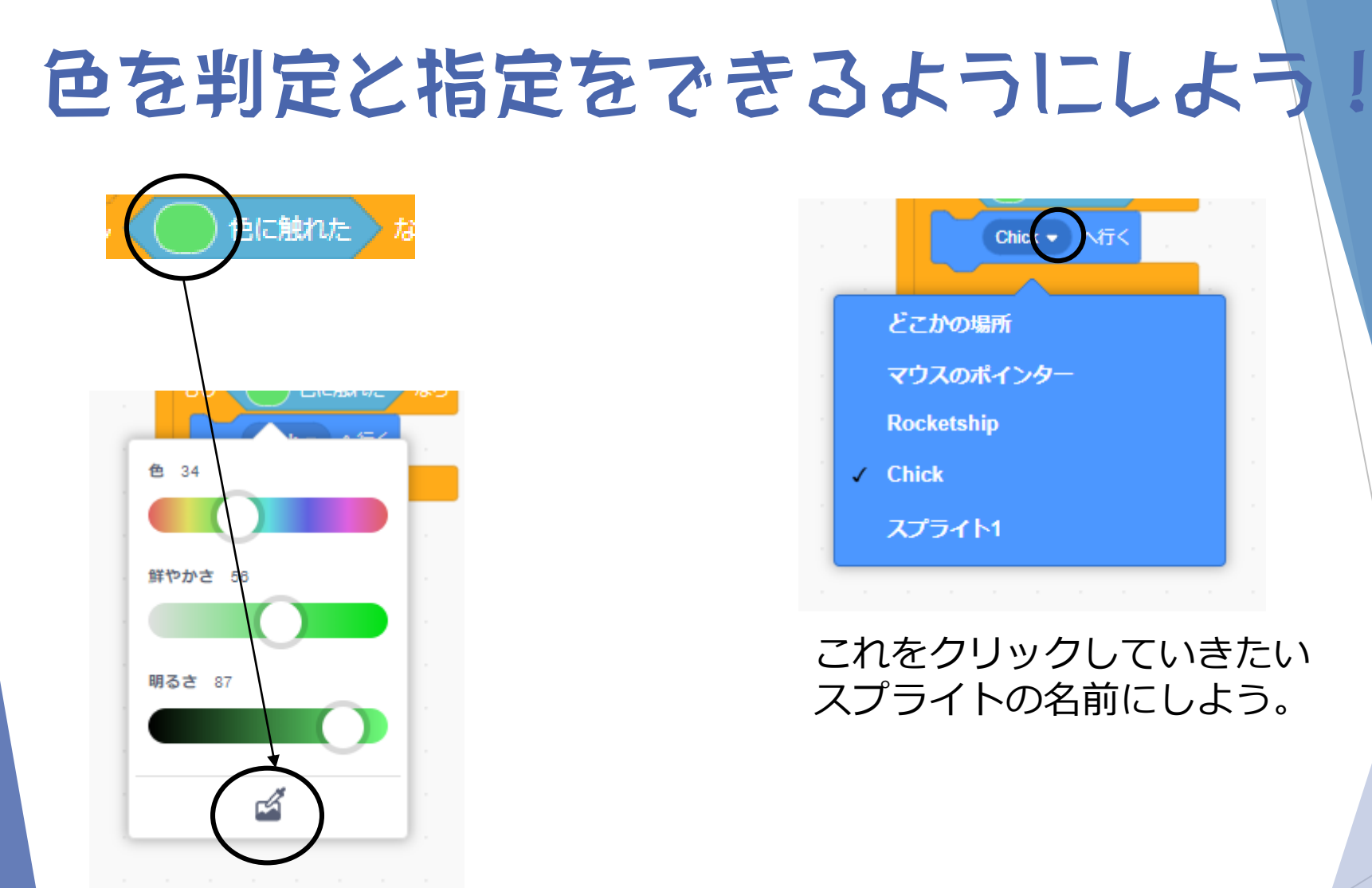

スポイトをクリックして描いたスプライトの色にしよう

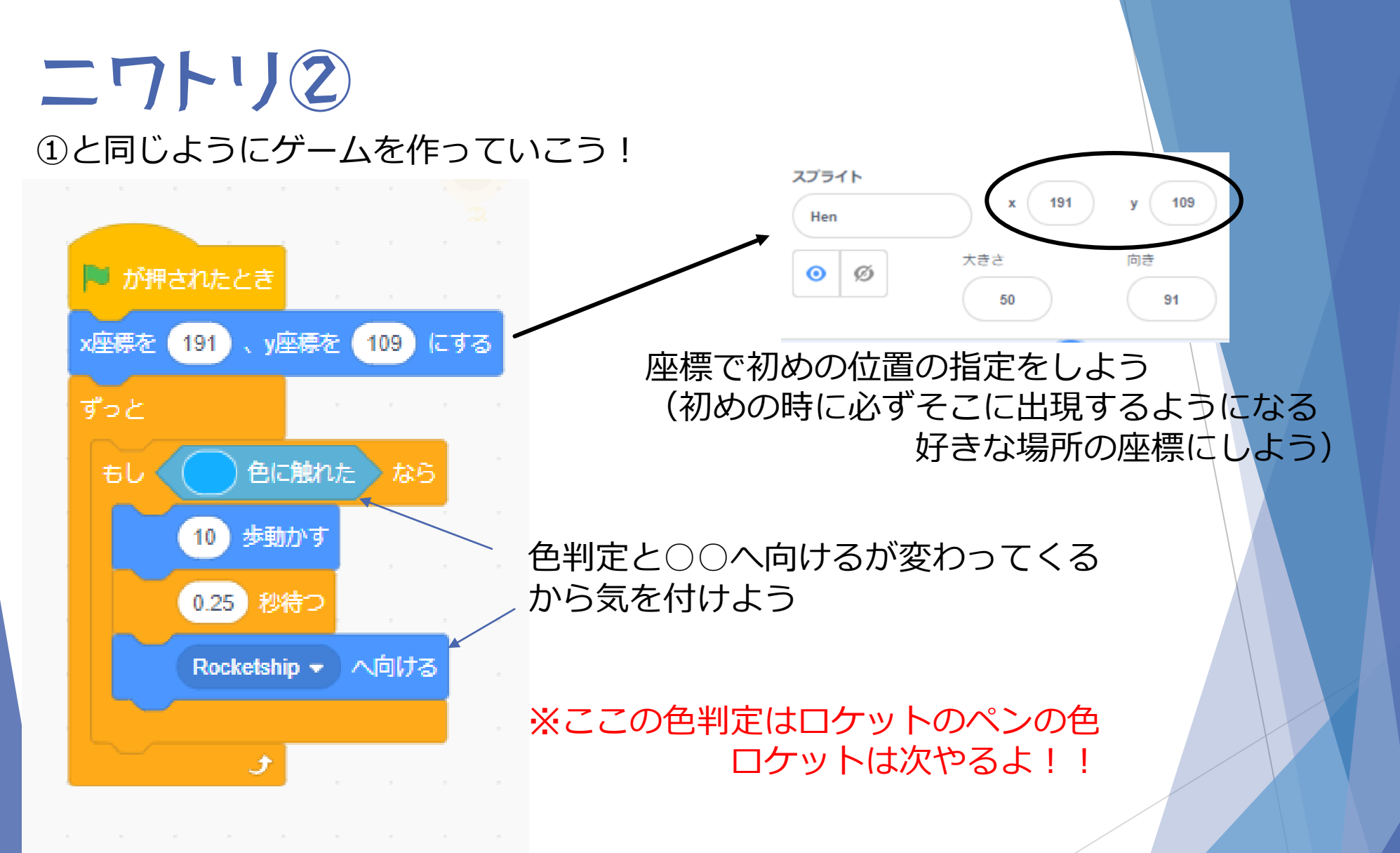

# ニワトリ完成プログラム

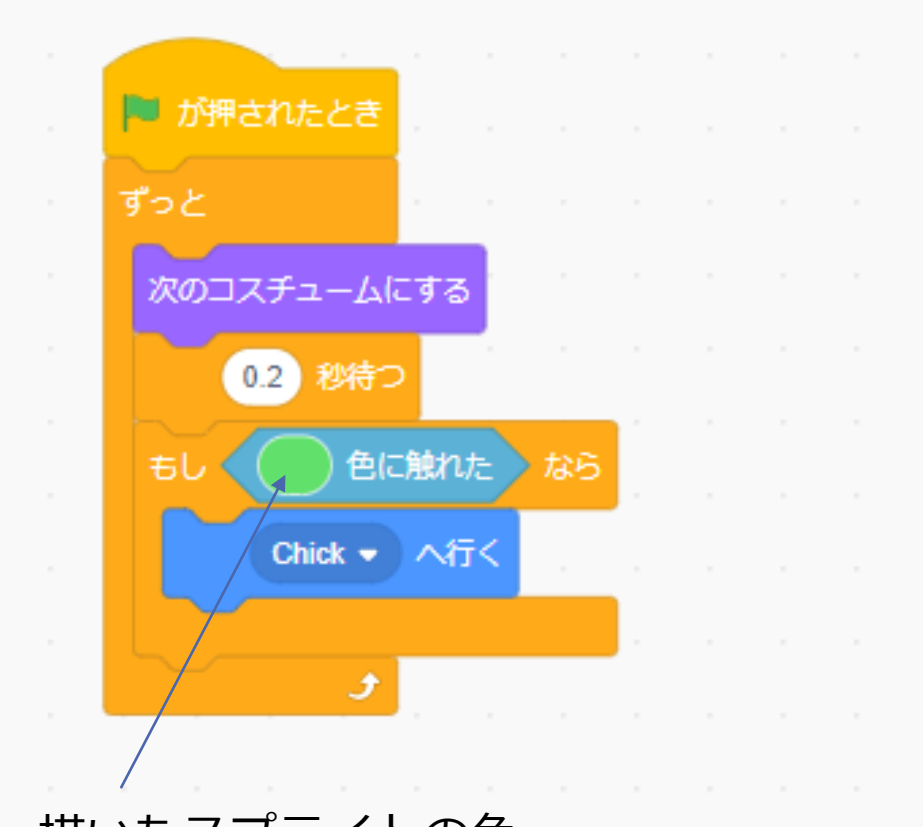

が押されたとき 191 y座標を x座標を 109 にする ずっと 色に触れた もし なら 10 歩動かす 0.25 ) 秒待つ Rocketship -へ向ける 3 ペンの色(ロケット)

描いたスプライトの色

※スプライトとペンの色は違う色にしよう

### ロケットを動かそう!! ~ 道を描くためのプログラムを作りたい~

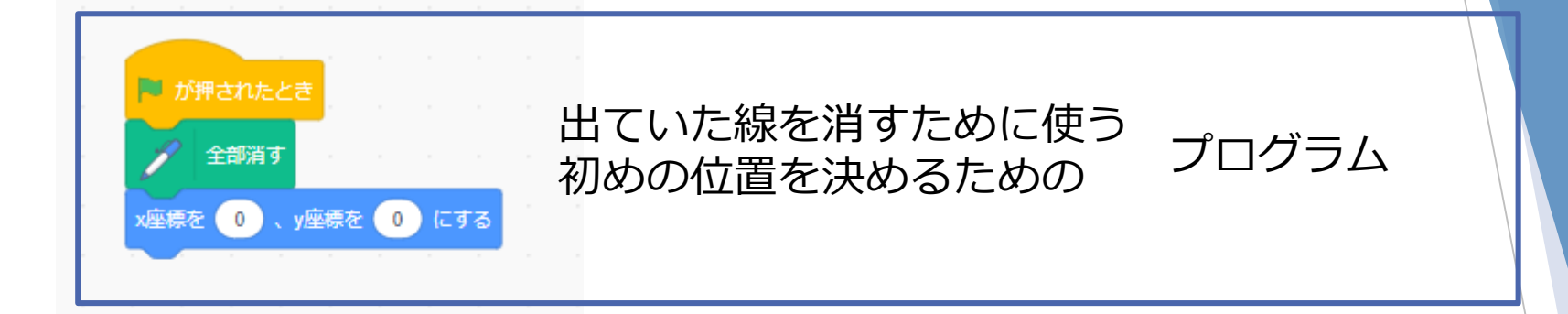

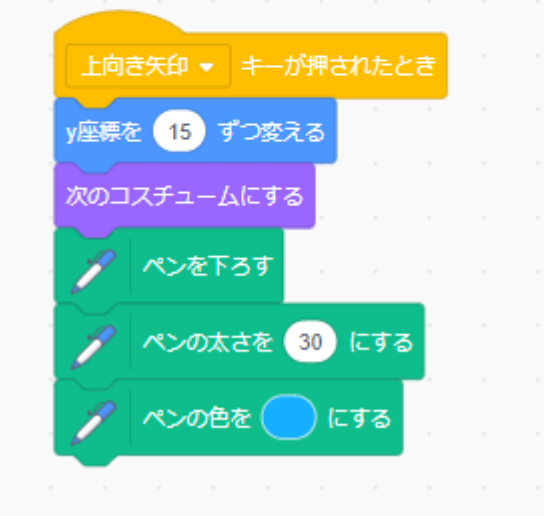

#### 線をかけるようにするプログラム

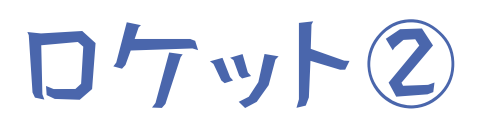

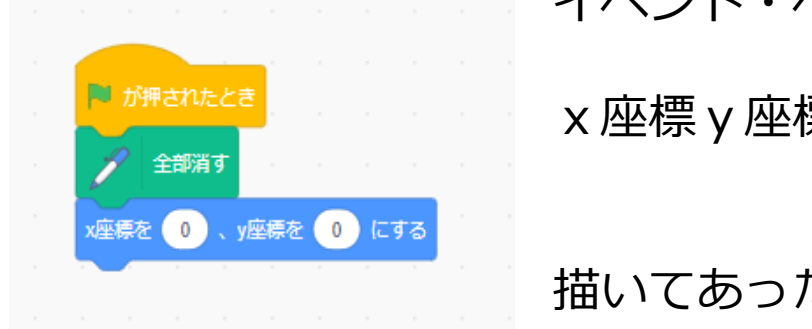

#### イベント・ペン・動きからもってこよう

x 座標 y 座標は初めの位置 (両方 0 の場合は真ん中)

描いてあったのを消したいから「全部消す」を入れよう

これが出てきたら複製をクリックして

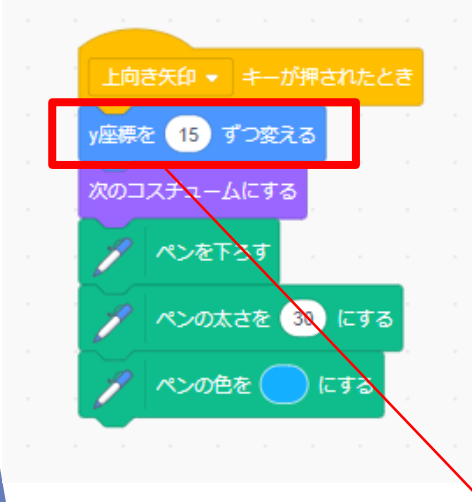

イベント・動き・見た目・ペンからもってこよう

右クリックで 全4つ作ろう <sup>複製</sup> コメントを追加

ペンの色は描いたスプライトとは違う色に!

~ずつ変える

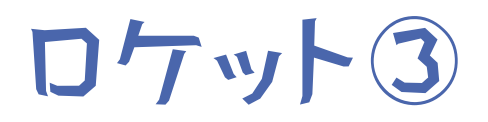

#### 複製したのは下向き矢印・左向き矢印・右矢印にかえよう

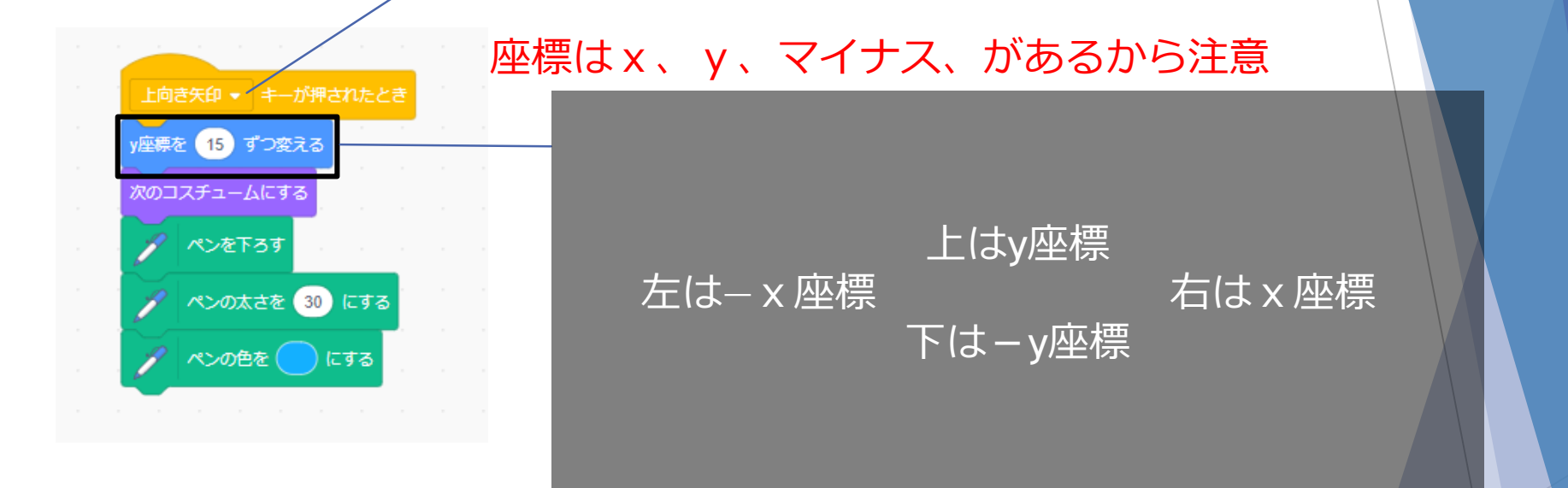

#### 座標を変えていくことで動かすことができるようになる

ペンの太さは入力しよう ペンの色はニワトリの②の色判定と同じ色に指定しよう

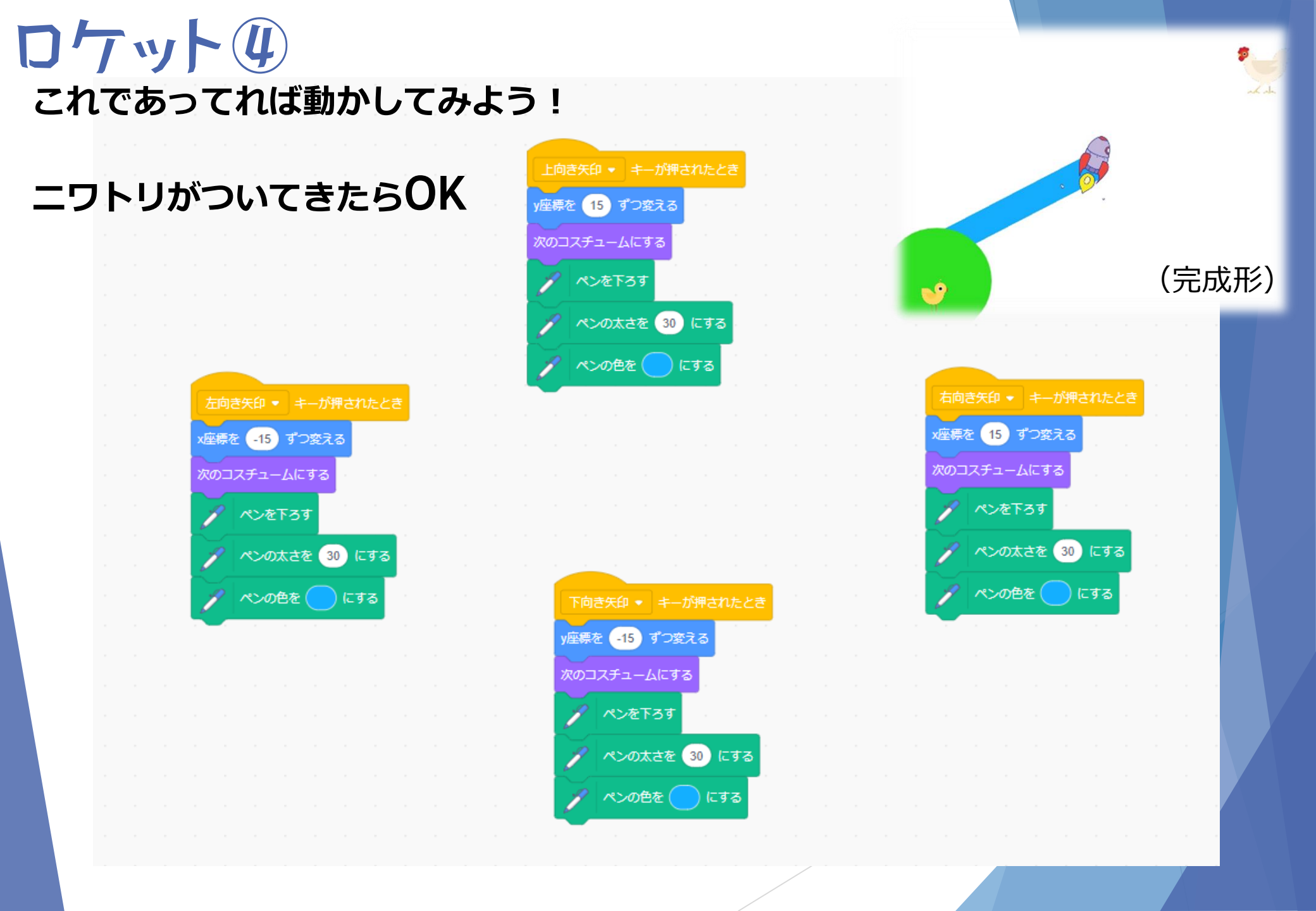

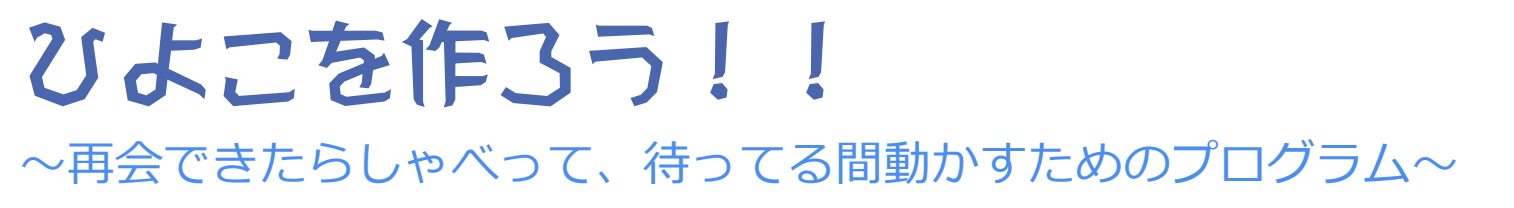

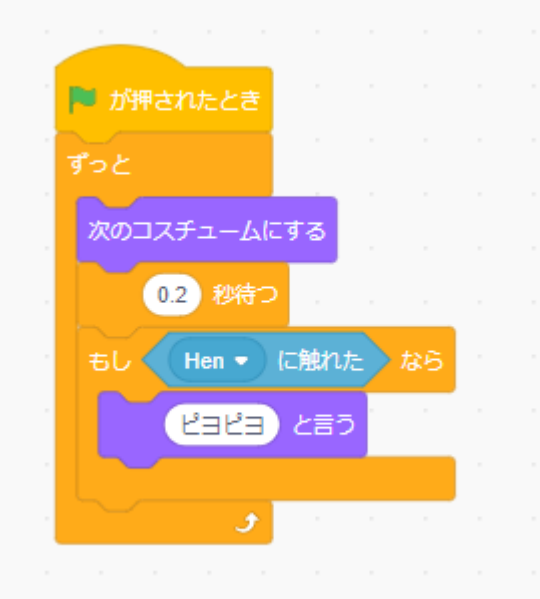

イベント・制御・見た目・調べるからもってこよう

「〇〇に触れた」は二ワトリの名前を選択

「〇〇と言う」は自分の言わせたい言葉を入力

コスチュームが早く切り替わるから「O秒待つ」を 入れる(好きな秒数でOK)

## 初めの位置とスプライトの配置

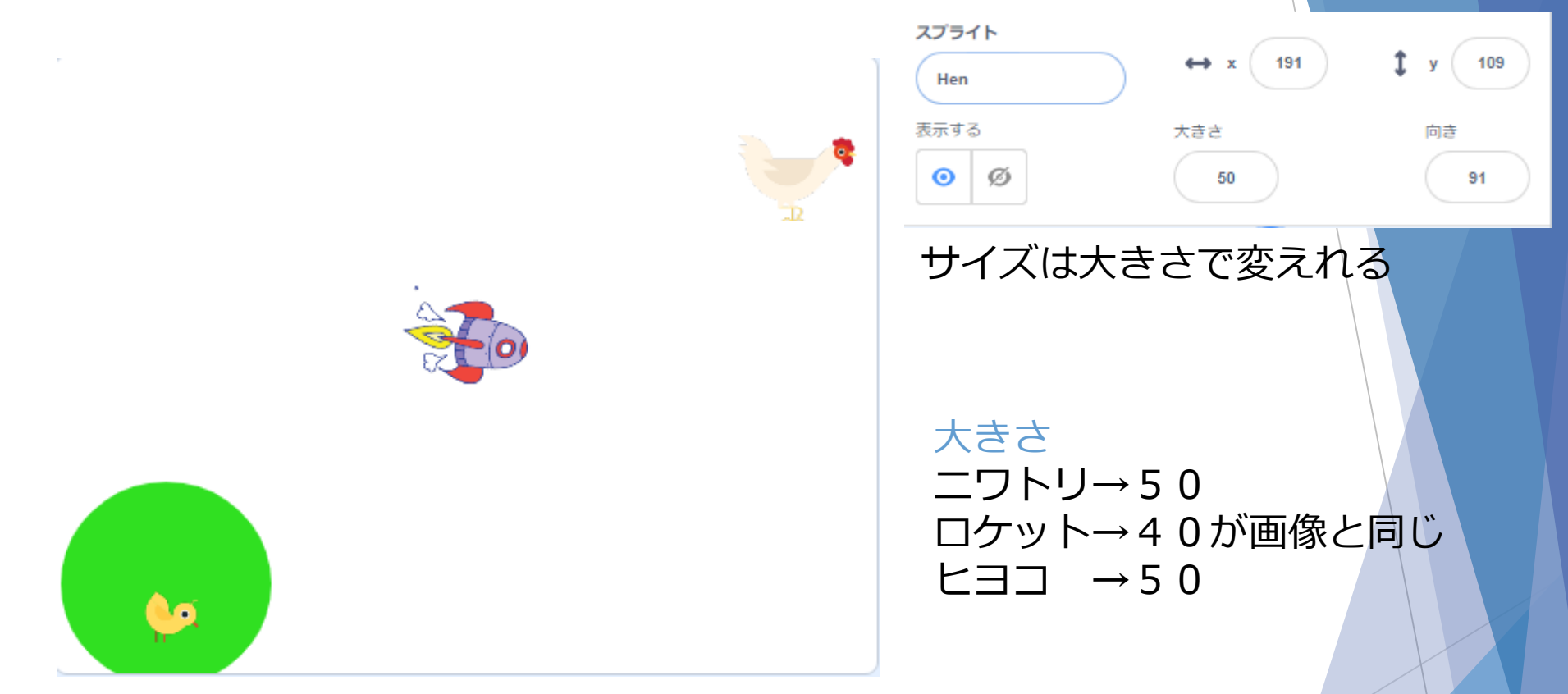

ヒヨコのしたに描いたスプライトをおこう

ニワトリとロケットは座標で決めてあるから動かさなくていい

# 音を入れてみよう!(改良)

ヒヨコに音を入れよう やってみよう!!

ヒント① 音のところにあるよ

ヒント② 「もしHenに触れたら」のところに入れよう

ヒント③ 「〇秒待つ」を入れるといい感じになるよ

# 音を入れたプログラム(完成)

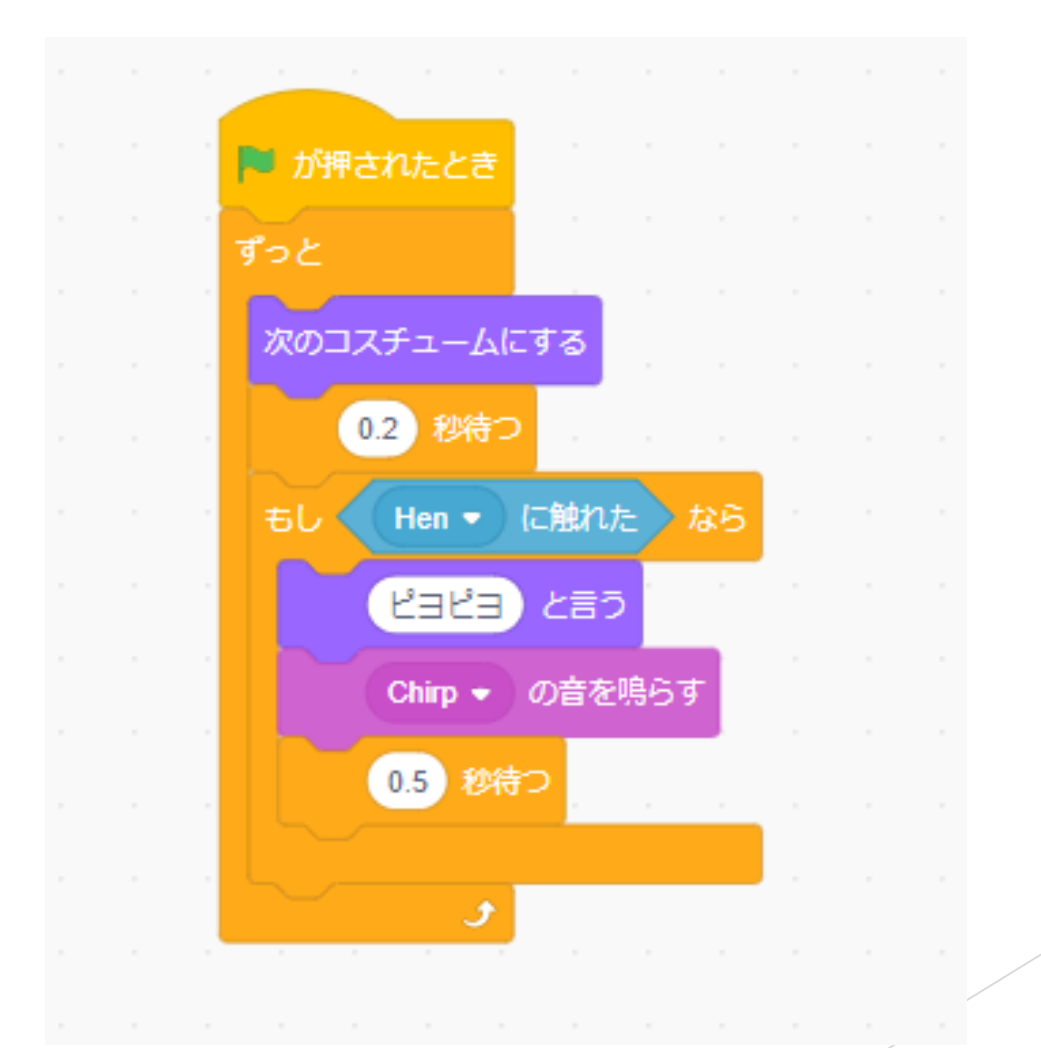

# 完成!

うまく動くか遊んでみよう!